## Création d'une VM à partir d'un template

## Présentation

2025/08/15 17:30

L'hyperviseur Proxmox permet de créer deux types de VM :

- des conteneurs LXC qui permettent uniquement la création de VM Linux basées sur la distribution Debian de Proxmox ;
- des VM complètement virtualisée avec KVM. Cette solution est nécessaire pour installer une VM avec les autres systèmes d'exploitation comme Windows ou FreeBSD (OPNSense).

La création d'une VM (avec KVM) nécessite :

- l'utilisation d'un fichier ISO ,
- ou à partir d'un template.

## Création d'une VM Windows à partir d'un template

Pour créer votre VM Windows 10 à partir d'un template, prenez bien en compte les paramètres suivants :

- Utilisez le template (modèle) Win10Modele20H2 qui a l'ID 234, disponible sur le noeud siohyp2,
- créez un clone lié,
- créez la VCM sur le noeud **siohyp2**,
- Choisissez I'ID en respectant les informations disponible ici,
- donnez un nom à la VM avec vos initiales,
- Choisissez votre **pool de ressource**.

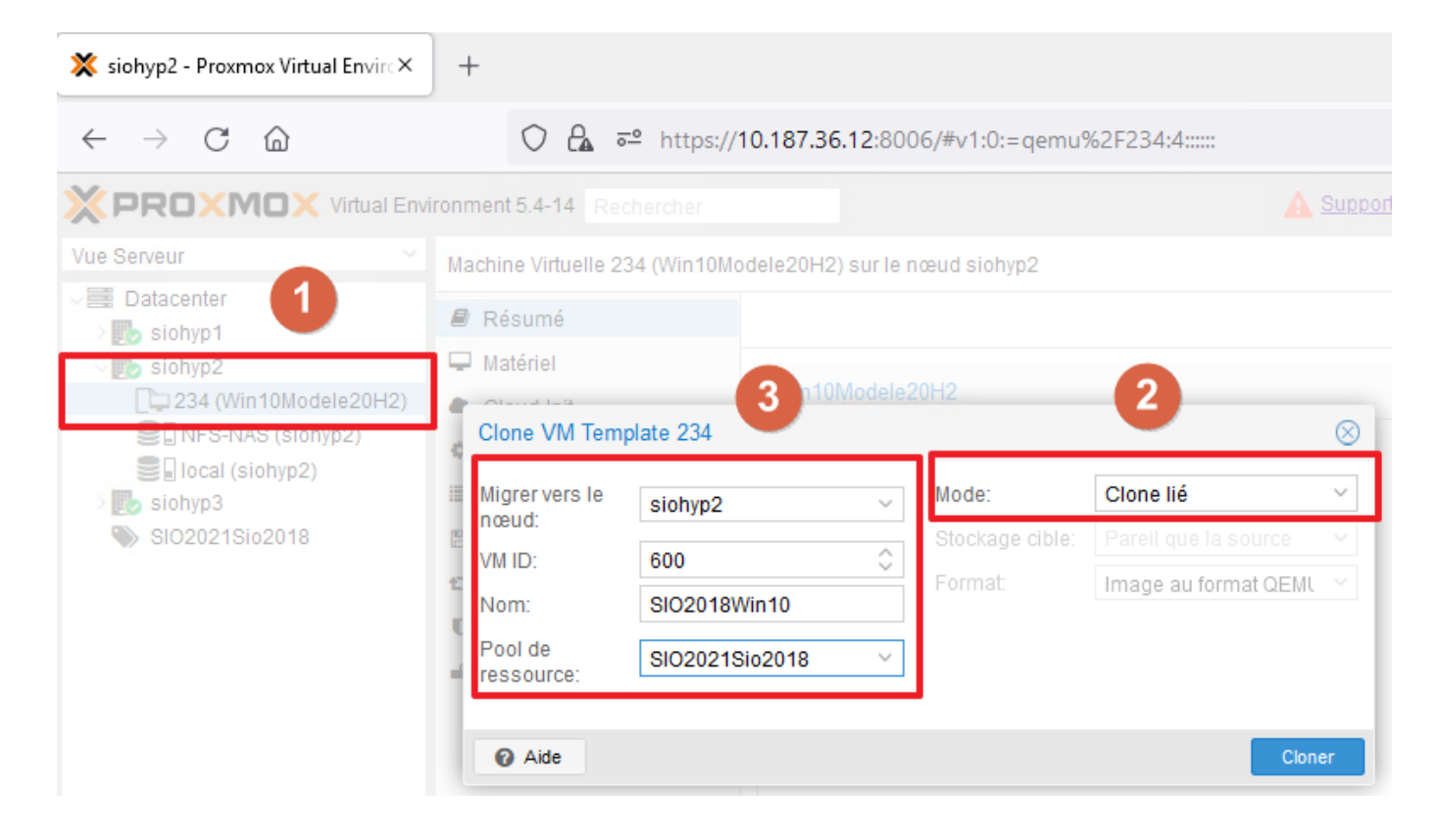

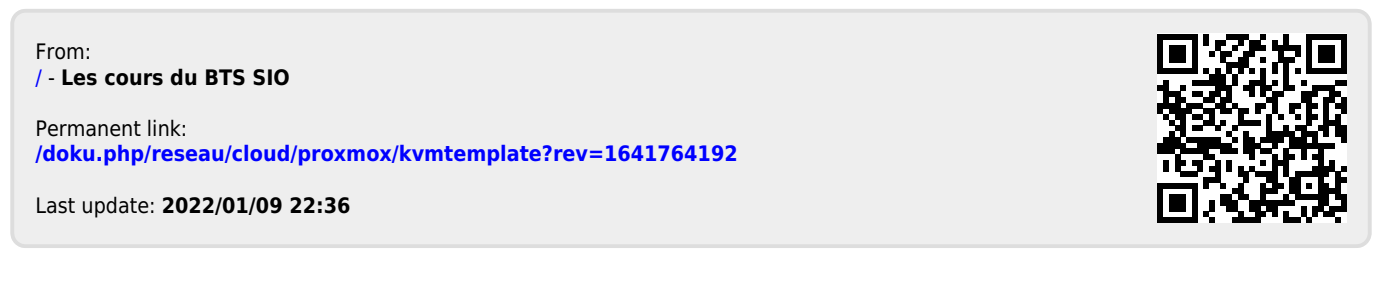